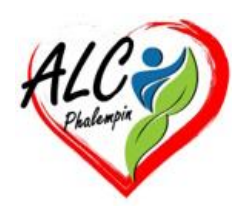

# Comment gérer les mots de passe enregistrés dans le portefeuille Microsoft Edge

### Jean Marie Herbaux

### Table des matières

| ١.   | Pre | ésentation de Microsoft Wallet                                    | . 2 |
|------|-----|-------------------------------------------------------------------|-----|
| 11.  | Со  | omment accéder aux mots de passe stockés dans Microsoft Wallet    | . 2 |
| A    |     | Utilisation du navigateur Microsoft Edge                          | . 2 |
|      | 1.  | Le menu déroulant                                                 | . 2 |
|      | 2.  | L'icône Mots de passe :                                           | . 3 |
|      | 3.  | La vérification de la sécurité des mots de passe                  | . 3 |
|      | 4.  | Afficher, Lire, Modifier, Supprimer les mots de passe enregistrés | . 3 |
| Β.   |     | Ajouter un mot de passe manuellement (1):                         | . 4 |
| C.   |     | Comment ajouter un mot de passe via le navigateur Edge (2)        | . 5 |
| D    |     | Modifier les données d'un site déjà mémorisé                      | . 5 |
| E.   |     | Éditer les données d'un site mémorisé. Supprimer un mot de passe  | . 6 |
| 111. |     | Utilisation du portefeuille avec un site de e-commerce            | . 6 |
| IV.  |     | Cas d'un smartphone Android                                       | . 7 |
|      |     |                                                                   |     |

Microsoft a apporté de nombreuses améliorations à l'endroit où les mots de passe sont stockés et à la façon dont ils peuvent être accessibles sur tous les appareils. Auparavant, les mots de passe étaient stockés dans le gestionnaire de mots de passe du navigateur, auquel on pouvait accéder via les paramètres du navigateur. Cependant, comme de plus en plus de personnes demandent à ce que les mots de passe soient accessibles à partir d'autres applications telles que l'application Authenticator, Microsoft a apporté des modifications afin que les mots de passe soient désormais stockés dans Wallet.

## I. Présentation de Microsoft Wallet

Vos mots de passe sont stockés sur les serveurs Microsoft (dans le Cloud) sous votre compte. Cela permet à vos mots de passe d'être synchronisés sur tous vos appareils une fois que vous vous êtes connecté au navigateur de votre appareil. Ces mots de passe sont ensuite mis en cache dans le dossier local d'Edge sous AppData. Seul Edge sera en mesure de lire les données dans ce dossier, et sur le serveur.

Wallet est intégré à Microsoft Edge, auquel vous pouvez accéder en tapant : edge://wallet dans la barre d'adresse.

Cela vous permettra de voir tous vos mots de passe, vos méthodes de paiement, vos informations personnelles et le suivi de vos commandes. Pour ce mémento, nous allons nous concentrer sur les mots de passe et sur la façon dont ils sont stockés et accessibles ...

# II. Comment accéder aux mots de passe stockés dans Microsoft Wallet

Pour ceux qui ont installé l'application Microsoft Authenticator, vous pouvez accéder aux mots de passe enregistrés sur tous vos comptes via l'application. Vous pouvez également accéder aux mots de passe stockés dans le portefeuille à l'aide du navigateur Microsoft Edge. Si vous n'avez pas l'application Authenticator, mais que vous souhaitez la télécharger et l'utiliser sur votre téléphone (Android ou iPhone), suivez les instructions de cet article : Configurer l'application Microsoft Authenticator comme méthode de vérification.

## A. Utilisation du navigateur Microsoft Edge

Vous devrez ouvrir Microsoft Edge sur votre PC/appareil. Une fois le navigateur ouvert et chargé, veuillez cliquer sur votre avatar qui se trouve dans le coin supérieur gauche du navigateur. Il aura soit « *Travail* », soit « *Personnel* » soit « *votre nom* » selon le compte auquel vous êtes connecté sur Edge.

#### 1. Le menu déroulant

Une fois que vous avez cliqué dessus, vous verrez un menu déroulant apparaître sous le compte utilisateur.

Vous verrez que vous pouvez consulter vos points Microsoft Rewards ainsi que tout remboursement que vous avez gagné.

En haut à droite de la tuile, vous verrez trois options.

- L'icône de la *carte bancaire* vous mènera aux méthodes de paiement stockées dans le navigateur et Microsoft Wallet.
- La deuxième icône, *la clé*, vous permettra d'accéder à vos mots de passe stockés dans Wallet.
- La dernière option, l'icône *d'une personne*, vous mènera à vos informations personnelles stockées dans Wallet.

#### 2. L'icône Mots de passe :

Pour accéder à vos mots de passe, vous devez cliquer sur l'icône de clé, ce qui ouvrira le portefeuille Microsoft, dans un nouvel onglet, la page de tous les mots de passe existants.

3. La vérification de la sécurité des mots de passe

Vous verrez une option où vous pouvez vérifier à quel point vos mots de passe sont sécurisés et si l'un de vos comptes a été divulgué/compromis à partir d'autres sites qui ont été piratés. Pour plus d'informations sur ce service, consultez cet article : *Protéger vos comptes en ligne à l'aide du Moniteur de mots de passe. Protect your online accounts using Password Monitor - Microsoft Support* La vérification de la sécurité des mots de passe vous permet de voir si vous avez des mots de passe réutilisés ou des mots de passe hebdomadaires. Si vous avez des mots de passe réutilisés ou des mots de passe faibles, ces comptes s'afficheront et vous aurez la possibilité de les modifier en vous rendant sur le site Web où vous pourrez vous connecter à votre compte et modifier votre mot de passe. Sous la vignette de vérification de la sécurité des mots de passe, vous verrez tous les sites sur lesquels vous avez enregistré vos mots de passe.

4. Afficher, Lire, Modifier, Supprimer les mots de passe enregistrés.

Pour afficher les comptes des sites web pour lesquels vous avez enregistré des mots de passe, veuillez cliquer sur le site.

| G   | facebook.com | > |
|-----|--------------|---|
| SFR | sfr.fr       | > |

Une fois que vous aurez cliqué sur le site Web, vous serez confronté à un défi de sécurité de la part de la sécurité Windows. Il vous demandera d'entrer le code PIN utilisé pour vous connecter à Windows.

Une fois que vous avez entré votre code PIN/mot de passe, il vous permettra d'avancer pour afficher vos comptes utilisés pour le site Web sur lequel vous avez cliqué.

| *                | t huhuuu@Annineen.tr - O               |           |
|------------------|----------------------------------------|-----------|
| Mot de passe     |                                        | Remarques |
|                  | ······································ | SFR       |
| https://www.sfr. | fr/cas/login                           |           |
| Modifier         | Supprimer                              |           |
|                  |                                        |           |

En haut, vous aurez les adresses e-mail que vous avez utilisées pour vous connecter au site Web. Ceux-ci se trouveront sur des tuiles individuelles sur la page afin que vous puissiez facilement identifier chaque compte. Chaque tuile aura le mot de passe (désactivé par défaut) ainsi que le lien du site Web. Vous avez également la possibilité d'ajouter une note sur le compte dans la section des notes.

Si vous souhaitez afficher le mot de passe, vous devrez sélectionner l'icône en forme d'œil à côté du mot de passe. Une fois que vous avez cliqué sur l'icône en forme d'œil, vous verrez le mot de passe afin que vous puissiez voir quel est le mot de passe enregistré.

Soyez prudent lorsque vous faites cela pour vous assurer que personne ne peut voir le mot de passe. <u>NB</u> : J'éviterais de voir le mot de passe sur les appareils des organisations où elles peuvent disposer d'un logiciel capable de voir votre écran et votre activité (logiciels tels qu'Imperio).

Vous avez la possibilité de copier le mot de passe à l'aide de l'icône de copie située sur le côté droit de l'icône en forme d'œil. Cela ajoute le mot de passe dans votre presse-papiers où vous pouvez le coller.

Vous avez également la possibilité de modifier ou de supprimer le compte/le mot de passe de Microsoft Wallet.

Une fois que vous aurez apporté des modifications, cela se synchronisera entre tous vos comptes sur différents appareils. Si vous cliquez sur modifier, vous pouvez ajouter une catégorie pour le mot de passe/compte.

Une fois que vous avez choisi votre catégorie, vous pouvez cliquer sur Terminé. Pour toutes les modifications que vous apportez à vos mots de passe, la sécurité Windows vous demandera d'entrer le code PIN/mot de passe de votre compte avant que les modifications ne soient enregistrées dans votre compte Microsoft. Il s'agit de s'assurer que c'est vous qui apportez les changements et non quelqu'un d'autre. Si vous choisissez de supprimer un mot de passe, cela ne posera pas de problème de sécurité.

### B. Ajouter un mot de passe manuellement (1):

Lors de la première utilisation de la mémorisation des mots de passe, la liste est vide et Ajouter un mot de passe est grisé donc inactif. Il faut d'abord le rendre actif.

Pour cela se rendre dans les paramètres pour le rendre actif en cochant ici.

| Nots de passe                                                                                                    |  |  |
|----------------------------------------------------------------------------------------------------|--|--|
| Proposer l'enregistrement des mots de passe<br>Autoriser Microsoft Edge à enregistrer vos mots de passe et à les sécuriser                                                                    |  |  |
| Afficher et remplir automatiquement les mots de passe et les clés d'accès<br>Autorisez Microsoft Edge à remplir automatiquement les mots de passe et à suggérer les clés d'accès disponibles. |  |  |

Ceci fait cliquer sur *Mots de passe* puis sur *+ Ajouter un mot de passe* qui est maintenant actif. L'écran suivant s'ouvre alors.

| JRL du site web *          |   |
|----------------------------|---|
| exemple : outlook.com      |   |
| Nom d'utilisateur *        |   |
|                            |   |
| Not de passe *             |   |
|                            | ଚ |
| Catégorie                  |   |
| Sélectionnez une catégorie | ~ |
| Remarques                  |   |
| Ajouter une note           |   |
|                            | 4 |

Remplissez les rubrique et cliquer sur *Enregistrer*.

# C. Comment ajouter un mot de passe via le navigateur Edge (2)

| Enregistrer le mot de passe $	imes$                                        |                                                 |             |  |  |
|----------------------------------------------------------------------------|-------------------------------------------------|-------------|--|--|
| Microsoft Edge enregistrera ce mot de passe dans<br>votre compte Microsoft |                                                 |             |  |  |
| alcphalempin                                                               | •••••••••••••••••••••••••••••••••••••••         | 🖉 Mod       |  |  |
| Gardez vos mots c<br>privés avec l'authe<br>de passe de l'appa             | le passe enregis<br>entification par n<br>areil | trés<br>not |  |  |
| ОК                                                                         | Pas maintena                                    | ant 🗸       |  |  |

Dans Edge ouvrez un site nécessitant la saisie d'un nom d'utilisateur et d'un mot de passe.

Ces données saisies, Microsoft Edge ouvre le site et une boîte pour vous demander si vous souhaitez mettre à jour votre mot de passe. Cliquez sur OK.

## D. Modifier les données d'un site déjà mémorisé.

Si un site vous demande de saisir un nouveau mot de passe car l'actuel est trop ancien, par exemple, Edge ouvre une boite vous demandant si vous voulez mettre à jour le mot de passe ancien par le nouveau saisi.

Si vous cliquez sur *mettre à jour, le nouveau mot de passe saisi par-dessus le mot de passe d'origine* du compte sur ce site Web sera enregistré. Une fois qu'il a fait cela, vous ne pouvez pas restaurer le mot de passe précédent qu'il a remplacé.

Si vous utilisez l'option « *Suggérer un mot de passe fort* », le navigateur enregistrera automatiquement le nouveau mot de passe sans donner cette invite. C'est par conception, car il ne s'attend pas à ce que vous vous souveniez des caractères et des nombres aléatoires qu'il génère.

# E. Éditer les données d'un site mémorisé. Supprimer un mot de passe ...

| •                                                                   | h hudaun (instantionese te 🛛 📿 |                  |
|---------------------------------------------------------------------|--------------------------------|------------------|
| Mot de passe<br>***********************<br>Site<br>https://www.sfr. | fr/cas/login                   | Remarques<br>SFR |
|                                                                     |                                |                  |

Depuis cet écran cliquer sur *Modifier*. L'écran suivant s'ouvre.

| lom d'utilisateur *                                                                                                    | 6       |
|----------------------------------------------------------------------------------------------------|---------|
| Aot de passe *                                                                                                    | 0       |
| Not de passe *                                                                                                    | 0       |
| atégorie                                                                                                    | 0       |
| atégorie                                                                                                    |         |
|                                                                                                    |         |
|                                                                                                    | $\sim$  |
| emarques                                                                                                    |         |
| псрудаернаетрикиулер юзикрир                                                                                                    |         |
| a modification du mot de passe ici le met à jour uniquement vers votre compte<br>1icrosoft. Assurez-vous que le mot de passe que vous enregistrez ici correspond<br>not de passe pour alcphalempin.fr | à votre |

Cliquer sur Terminer. -

Pour supprimer un mot de passe, Cliquer sur *Supprimer* au lieu de Modifier.

## III. Utilisation du portefeuille avec un site de e-commerce ...

Vous avez mémorisé le mot de passe d'un site de e-commerce dans le portefeuille de Edge. Dans vos favoris se trouve l'URL de ce site. Quelque temps plus tard, vous voulez commander un nouvel article sur de site. Voici comment procéder : méthode 1.

- Cliquer sur le favoris de ce site.
- Sa page de connexion s'ouvre.
- Edge remplira immédiatement les champs du formulaire de connexion (grâce au mot de passe mémorisé dans son portefeuille).
- Il ne vous reste plus qu'à cliquer sur *Se connecter*.

Méthode 2 : Si le site ne fait pas partie de vos favoris :

- Ouvrez votre portefeuille Edge à la page de vos mots de passe
- Cliquez sur le mot de passe désiré.
- Saisissez votre code confidentiel.
- Cette fenêtre s'ouvre.

| 🦻 hannata harhaunaidheanna he                       | 0                |
|-----------------------------------------------------|------------------|
| Mot de passe<br>*********************************** | Remarques<br>SFR |
| Modifier Supprimer                                  |                  |
|                                                     |                  |

Cliquer sur ce symbole.

- La page de connexion du site concerné s'ouvre dans un nouvel onglet.
- Les champs utilisateur et mot de passe se remplissent.
- Il ne vous reste plus qu'à cliquer sur *Se connecter*.

## IV. Cas d'un smartphone Android

Grace au Play store, recherchez puis installer Microsoft Edge.

Lancer Edge et connectez-vous à votre compte Microsoft de votre PC.

Votre Smartphone se synchronise avec Edge de votre PC et vous retrouvez les même favoris, le même portefeuille ...

L'utilisation du portefeuille est pratiquement identique celle de cette notice.